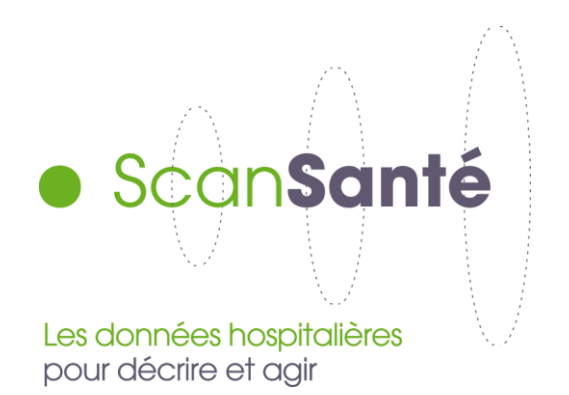

# Médicaments et DM en sus – accès authentifié

Guide d'utilisation

### Table des matières

| I.         | PRÉFACE                                                                            | 4                |
|------------|------------------------------------------------------------------------------------|------------------|
| II.        | PRÉSENTATION DE L'APPLICATION                                                      | 5                |
| III.       | PÉRIMETRE DE L'APPLICATION                                                         | 9                |
| IV.        | SYNTHÈSE DES INFORMATIONS DISPONIBLES DANS L'APPLICATION                           | 11               |
| <b>v</b> . | PAGE D'ACCUEIL                                                                     | 12               |
| 1.         | SELECTEUR GEOGRAPHIQUE                                                             |                  |
| 2.         | . SELECTEUR D'ANNEE ET DE MOIS GLISSANTS                                           |                  |
| 3.         | SELECTEUR GEOGRAPHIQUE DE ZONES A COMPARER                                         |                  |
| 4.         | SELECTEUR DE REFERENCE OU DE NIVEAU DE CLASSIFICATION                              |                  |
| 5.         | Exportation de la requete en cours                                                 |                  |
| 6.         | . REINITIALISATION DE LA REQUETE                                                   |                  |
| VI.        | SÉLECTEUR D'UNE RÉFÉRENCE, D'UN NIVEAU DE CLASSIFICATION (1ER ONGLET) OU D'UNE IND | ICATION (2EME    |
| ONGL       | GLET)                                                                              |                  |
| 1.         | . Fonctionnalites du selecteur Erreur ! S                                          | GNET NON DEFINI. |
| VII.       | FILTRES                                                                            |                  |
| 1.         | FILTRES ETABLISSEMENTS                                                             |                  |
| 2.         | FILTRES ENVELOPPE                                                                  | 22               |
| 3.         | AFFICHAGE RESULTATS                                                                | 22               |
| 4.         | AFFICHAGE TOTAL                                                                    |                  |
| VIII.      | I. AFFICHAGE                                                                       | 24               |

| 1.    | Zone geographique :                                                                                     | 25 |
|-------|----------------------------------------------------------------------------------------------------|----|
| 2.    | CLASSI FICATION                                                                                         | 25 |
| 3.    | DIAGNOSTIC                                                                                              | 26 |
| 4.    | INDICATION                                                                                              | 26 |
| IX.   | TABLEAU                                                                                                 | 27 |
| х.    | GRAPHE 1/2                                                                                              | 28 |
| XI.   | GRAPHE 2/2                                                                                              | 29 |
| XII.  | CAS D'USAGE                                                                                             | 30 |
| 1.    | COMPARER LA CONSOMMATION D'UNE DCI DES ETABLISSEMENTS D'UNE REGION EN CONSOMMATION D'UCD                | 30 |
| 2.    | ANALYSER LA CONSOMMATION EN DM D'UN ETABLISSEMENT                                                       | 33 |
| 3.    | ANALYSER L'UTILISATION D'UNE INDICATION A L'ECHELLE DE LA FRANCE                                        | 35 |
| 4.    | OBTENIR LE NOMBRE DE PATIENTS AYANT CONSOMME UN MEDICAMENT SUR UNE ANNEE A L'ECHELLE D'UN ETABLISSEMENT | 36 |
| XIII. | EXPORTS                                                                                                 | 37 |

# I. PRÉFACE

En matière de données liées aux hospitalisations, la France dispose d'un système d'information complet : le programme de médicalisation des systèmes d'information (PMSI). Ces dernières années, un effort particulier a été réalisé pour en accélérer la diffusion aux professionnels (directeurs, médecins, cadre, attaché, agents en ARS, ...) afin que chacun puisse mieux connaitre les situations au sein des ét ablissements et de leurs environnements.

Ce guide d'utilisation a plusieurs objectifs :

- Présenter l'ergonomie générale de l'outil;
- Guider dans la recherche d'informations et dans leurs conditions d'affichage ;
- Introduire des cas d'analyse simples (Combinaison des filtres, comparaison...) qui permettent d'explorer les potentialités de l'outil.

# **II. PRÉSENTATION DE L'APPLICATION**

Cette application a pour vocation de permettre à l'utilisateur d'analyser précisément les données de **consommations et de dépenses** relatives aux médicaments et DM en sus en France.

L'utilisateur peut tout d'abord sélectionner une zone géographique de l'échelle de son choix :

- France
- Région
- Groupe Homogène de Territoire (GHT)
- Territoire De Santé (TDS)
- Département
- Établissement (Ets)

Cette zone géographique peut être comparée à une autre zone, permettant d'afficher en parallèle une autre perspective dans la restitution.

L'application permet ensuite de sélectionner un produit, un niveau de classification ou une indication parmi les possibilités suivantes :

- Tous les médicaments et DM confondus,
- Tous les DM,
- Tous les médicaments,
- Un niveau de classification :
  - Médicament : ATC 2, ATC 3, ATC 4, DCI, spécialité, code UCD,
  - DM : Titre, Chapitre, Sous-Chapitre 1, Sous-Chapitre 2, code LPP,
- Via le deuxième onglet, une indication.

La restitution permet d'afficher les variables suivantes, sur la sélection et les filtres choisis (cf. Section IV de ce guide) :

- Nombre de Séjours / Séances (MCO-HAD) ou nombre de journées de présence (SSR)
- Consommation (UCD ou LPP)
- Nombre de patients
- Montants des dépenses en €
- Montant moyen en € par séjour/séance (ou journée)
- EMI (€) : écart médicament indemnisable (UCD)
- ETI (€) : écart TIPS indemnisable (LPP)
- Données d'activité (Diagnostic, GHM)

Différents filtres sont à la disposition de l'utilisateur :

- 1. Les filtres sur les établissements :
- Champ:
  - o MCO
  - $\circ$  HAD
  - MCO+HAD
  - o SSR
- Statuts d'établissements (sélecteur unique) :
  - $\circ \quad \text{Tous}$
  - Public (ex-DGF)
  - Privé (ex-OQN)

- Catégories d'établissements (sélecteur multiple) :
  - $\circ \quad \text{HIA}$
  - CHR/U
  - CH (ex-HL)
  - o CLCC
  - PSPH/EBNL (hors CLCC)
  - Privé non lucratif (ex-OQN)
  - Privé lucratif (ex-OQN)
- Classes de montants (sélecteur multiple) :
  - o **0-20K€**]
  - ]20K€-400K€]
  - ]400K€-1600K€]
  - ]1600K€-5M€]
  - ]5M€-50M€]
- 2. Les filtres sur les enveloppes des produits :
- LES (Liste En Sus)
- ATU (Autorisation Temporaire d'Utilisation)
- LES+ATU

Pour les restitutions possibles, la requête en cours peut être affichée en termes de :

- Séjours/séances (MCO ou/et HAD) ou Journées (SSR)
- Consommation (UCD) ou Consommation (LPP)
- Patients
- Diagnostics associés
- Indications associées
- GHM associés

Selon la sélection, il est également possible de moduler le niveau de granularité des données affichées, notamment de descendre dans **des niveaux géographiques ou de classification (ATC ou LPP) inférieurs.** 

L'ensemble de la restitution est également affichable :

- Au Total
- Par Évolution N-1 (%)
- Par Évolution N-1 (valeur).

L'application propose d'afficher les données en mode graphique, « Graph », permettant de faciliter la visualisation des répartitions du nombre de séjours/séances à travers les différents filtres à disposition (Champ, Statuts, Catégories, Classes de montants).

Enfin, l'utilisateur a la possibilité d'exporter au format Excel les résultats de sa sélection

## **III. PÉRIMETRE DE L'APPLICATION**

### Sélecteur temporel :

• Le sélecteur temporel permet de sélectionner une année et une période glissante de mois dans une même année. La sélection d'une période chevauchant 2 années (par exemple de Novembre 2016 à Mars 2017) n'est pas possible.

### Sélecteur de classification :

- Pour des raisons de présentation, les classifications ATC et LPP ont été purgées des niveaux ne présentant pas de références inscrites sur la liste en sus.
- Pour simplifier la navigation dans la classification ATC, le niveau ATC 5 a été fusionné à la DCI

### Sélecteur d'indication :

• Les requêtes sur les indications sont possibles à partir de 2018 et sur l'enveloppe « LES » uniquement

#### Filtres sur le champ :

• Les requêtes sur les DM sont disponibles uniquement sur le champ MCO

### Filtres sur les enveloppes (LES/ATU) :

- Le filtre est indisponible pour les requêtes mêlant médicaments et DM
- Le filtre est bloqué sur « LES » pour les requêtes sur les DM et les indications

#### Filtres de consommation :

- Ces filtres sont disponibles pour les requêtes soit sur les médicaments ou soit sur les DM mais pas sur les requêtes mêlant les deux.
- L'affichage par patient est disponible uniquement pour les médicaments, sur une année complète, à l'échelle d'un établissement et pour une seule UCD

### Possibilités d'affichage de la requête :

- Les requêtes mêlant Médicaments et DM n'autorisent pas l'affichage des différents niveaux de classification, des diagnostics, des GHM et des indications
- Les indications sont disponibles à partir de 2018 et uniquement sur les médicaments LES
- Les requêtes sur les indications n'autorisent pas l'affichage des diagnostics et des GHM

### Au sujet des modes « Évolution » :

• Ils sont calculés de la manière suivante : si la période « Janvier à Mars 2018 » est sélectionnée, l'évolution sera calculée par rapport à « Janvier à Mars 2017 ».

# IV. SYNTHÈSE DES INFORMATIONS DISPONIBLES DANS L'APPLICATION

| Information                                                               | Conditions d'affichage                                                                                                    | Disponibilité Accès identifié/Accès<br>Open Data |
|---------------------------------------------------------------------------|----------------------------------------------------------------------------------------------------|--------------------------------------------------|
| Nombre de Séjours / Séances<br>(MCO-HAD) ou journées de<br>présence (SSR) | Disponible par défaut                                                                                                    | Accès identifié/Accès Open Data                  |
| Consommation (UCD ou LPP)                                                 | Disponible pour les médicaments seuls ou les DM seuls via le filtre « Consommation (LPP ou UCD) »                                                                 | Accès identifié/Accès Open Data                  |
| Nombre de patients                                                        | Disponible uniquement sur une année complète, à l'échelle<br>d'un établissement et pour une UCD                                                                   | Accès identifié                                  |
| Montant €                                                                 | Disponible uniquement pour les requêtes filtrées sur « séjours<br>/ séances » ou « Consommation (UCD) ou (LPP) »                                                  | Accès identifié                                  |
| € montant moyen/séjours-séances                                           | Disponible uniquement pour les requêtes filtrées sur<br>« Consommation (UCD) ou (LPP) », via l'affichage de l'onglet<br>« Diagnostic », « GHM » ou « Indication » | Accès identifié                                  |
| € montant moyen/UCD ou LPP                                                | Disponible uniquement pour les requêtes filtrées sur séjours /<br>séances, via l'affichage de l'onglet « Diagnostic », « GHM » ou<br>« Indication »               | Accès identifié                                  |
| EMI (€)                                                                   | Disponible sur les requêtes sur les médicaments, via l'affichage des zones géographiques ou d'un niveau de classification.                                        | Accès identifié                                  |
| ETI (€)                                                                   | Disponible sur les requêtes sur les DM, via l'affichage des zones géographies ou d'un niveau de classification                                                    | Accès identifié                                  |
| Données d'activité (Diagnostic,<br>Indication et GHM)                     | Disponible par le filtre d'affichage « Diagnostic »,<br>« Indication » ou GHM                                                                                     | Accès identifié                                  |

## V. PAGE D'ACCUEIL

Par défaut, l'application affiche une requête sur l'ensemble des médicaments et DM consommés la dernière année complétée, à l'échelle de la France.

| AGENCE IECHNQUE<br>DELIVEORMATION<br>Sélecteur<br>ographique                                                           | 3. Sélecteur d'année et<br>de mois glissants<br>Période<br>Classification<br>01>12/2018<br>% Tous les médican<br>4. Sélec | Exporter          nents et dispositifs médicaux       C         cteur de       C | O: Exportation         requête en         ⑦ Aide ① Méthodologie ④         Réinitialiser         Tableau         6. | COUITS<br>Se déconnecter |
|----------------------------------------------------------------------------------------------------|----------------------------------------------------------------------------------------------------|----------------------------------------------------------------------------------|----------------------------------------------------------------------------------------------------|--------------------------|
| géographique<br>à comparer<br># Zones géographiques                                                                    | de zones<br>référence o<br>de class<br>^ Nb séjours / séances ()                                                          | ou de niveau<br>sification<br>Montant © ①                                        | Réinitialisation<br>de la requête<br>EMI(©) 🛈                                                                      | Région ∨                 |
| France      Rechercher      ILE-DE-FRANCE                                                                              | 5 675 798                                                                                                    | 1 126 571 845€<br>164 343 756€<br>14 59%                                         | 11 337 499€<br>                                                                                                    | <u>⊘</u> →←              |
| <ul> <li>#2</li> <li>#4<br/>AUVERGNE-RHÔNE-ALPES</li> <li>#3</li> <li>#3</li> <li>75<br/>NOUVELLE-AQUITAINE</li> </ul> | 608 782<br>10,73%<br>572 600<br>10,09%                                                                                    | 123 210 721€<br>10,94%<br>114 137 887€<br>10,13%                                 | 1 240 787€<br>10,94%<br>1 158 652€<br>10,22%                                                                       | <br>⊘→←<br>              |
| #4 93<br>PROVENCE-ALPES-CÔTE D'AZUR                                                                                    | 570 696<br>10,05%                                                                                                    | 111002442€<br>9,85%                                                              | 1 099 725€<br>9,70%                                                                                                | <u> ⊘</u> →←             |

## 1. Sélecteur géographique

Le sélecteur géographique à disposition permet de sélectionner une zone précise, selon les échelles suivantes (par taille décroissante) :

- France,
- Région,
- Département,
- Établissement

Il est possible également d'entrer par GHT (groupements hospitaliers de territoires) ou TDS (Territoires de santé).

### 2. Sélecteur géographique de zones à comparer

Le sélecteur géographique de zones à comparer permet d'afficher en parallèle de la sélection les données d'une autre zone démographique. La zone est sélectionnée via un sélecteur géographique similaire.

### 3. Sélecteur d'année et de mois glissants

Le sélecteur temporel permet de sélectionner une année, puis une période glissante de plusieurs mois dans une même année (par exemple : de Mars à Juin 2017 ou même uniquement le mois de Janvier 2016).

### 4. Sélecteur de référence ou de niveau de classification

Le sélecteur de référence ou de niveau de classification permet de sélectionner une référence de la liste en sus (Médicaments et/ou DM) ou d'un niveau de classification incluant plusieurs références.

### 5. Exportation de la requête en cours

La requête est exportée dans un fichier Excel pré-formaté (cf XIII. Exports).

Les données exportées correspondent aux données en cours d'affichage dans l'application. Ce qui signifie que les données exportées sont conditionnées par les filtres utilisés et l'affichage du tableau (cf V. Affichage).

### 6. Réinitialisation de la requête

Il est possible de réinitialiser la requête et les filtres en revenant aux paramètres par défaut :

- Zone géographique : France
- Sélection : Tous les médicaments et dispositifs médicaux
- Établissements : MCO
- Total

# VI. SÉLECTEUR D'UNE RÉFÉRENCE, D'UN NIVEAU DE CLASSIFICATION (1ER ONGLET) OU D'UNE INDICATION (2EME ONGLET)

|                                         | Médicaments et DMI en sus                  | 🔀 Exporter (i) Méthodologie                  | Se déconnecter |
|-----------------------------------------|--------------------------------------------|----------------------------------------------|----------------|
| Classification                          |                                            | er et sélectionner<br>e indication           |                |
| Q Rechercher                            |                                            | Sélectionner l'ensemble des                  |                |
| Rechercher                              | édicaments et dispositifs médicaux         | médicaments et DM de la liste                |                |
| un libellé ou                           | sitifs médicaux                            |                                              | ~              |
| un code ATC                             | acaments                                   | Sélectionner :                               | ^              |
| A05 THERAPEUTIQUE HEPATIQUE ET BILIAIRE |                                            | Tous les Médicaments, une classe ATC2, une   | ^              |
| O A05A                                  | THERAPEUTIQUE BILIAIRE                     | classe ATC3, une classe ATC4, une DCI ou une | ^              |
| () A0                                   | 5AA ACIDES BILIAIRES                       |                                              | ^              |
| 0                                       | URSODESOXYCHOLIQUE ACIDE                   |                                              | ~              |
| O A07 ANT                               | IDIARRHEIQUES, ANTIINFLAMMATOIRES ET ANTII | NFECTIEUX INTESTINAUX                        | ~              |
| ○ A10 MED                               | ICAMENTS DU DIABETE                        |                                              |                |
|                                         |                                            | × Annuler                                    | ✓ Valider      |

|                      |              | Médicaments et DMI en sus                                                              | Se déconnecter     |
|----------------------|--------------|----------------------------------------------------------------------------------------|--------------------|
|                      |              | Classification Indication                                                              |                    |
| Rechero<br>un libell | cher<br>é ou | Q Rechercher                                                                           |                    |
| un code              | LPP          | Tous les médicaments et dispositifs médicaux                                           |                    |
|                      |              | O Tous les dispositifs médicaux                                                        | ^                  |
|                      |              | O 03 TITRE 3 : DMI, IMPLANTS ET GREFFONS TISSULAIRES D'ORIGINE HUMAINE Sélectionner :  |                    |
|                      |              | O 0302 DMI ISSUS DE DERIVES ORIGINE ANIMALE NON VIABLES OU EN COMPORTANT               | n sous-<br>ode LPP |
|                      |              | O 030201 IMPLANTS CARDIOVASCULAIRES                                                    |                    |
|                      |              | O 03020101 BIOPROTHESES VALVULAIRES                                                    | ^                  |
|                      |              | 3241796 BIOPROTHÈSE VALVULAIRE, TRANSCUTANÉE, AORTIQUE, EDWARDS, SAPIEN XT + ASCENDRA+ |                    |
|                      |              | 3241550 VALVE CARDIAQUE, CONDUIT AORTIQUE VALVE, VASCUTEK, BIOVALSALVA PORCIN          |                    |
|                      |              | 3239865 BIOPROTHÈSE VALVULAIRE, TRANSCUTANÉE, AORTIQUE, EDWARDS, SAPIEN 3 + CERTITUDE  |                    |
|                      |              |                                                                                        |                    |
|                      |              | X Annuler                                                                              | ✓ Valider          |

Le sélecteur permet une **sélection unique** de :

- Tous les médicaments et DM confondus,
- Tous les DM,

- Tous les médicaments,
- Un niveau de classification :
  - ATC 2, ATC 3, ATC 4, DCI, code UCD,
  - Titre, Chapitre, Sous-Chapitre 1, Sous-Chapitre 2, code LPP,
- Via le deuxième onglet, une indication.

Un sélecteur identique est disponible pour comparer la sélection en cours.

## VII. FILTRES

Il est possible de filtrer la requête selon plusieurs critères, afficher la requête selon différentes variables, afficher la requête au total ou en mode évolution.

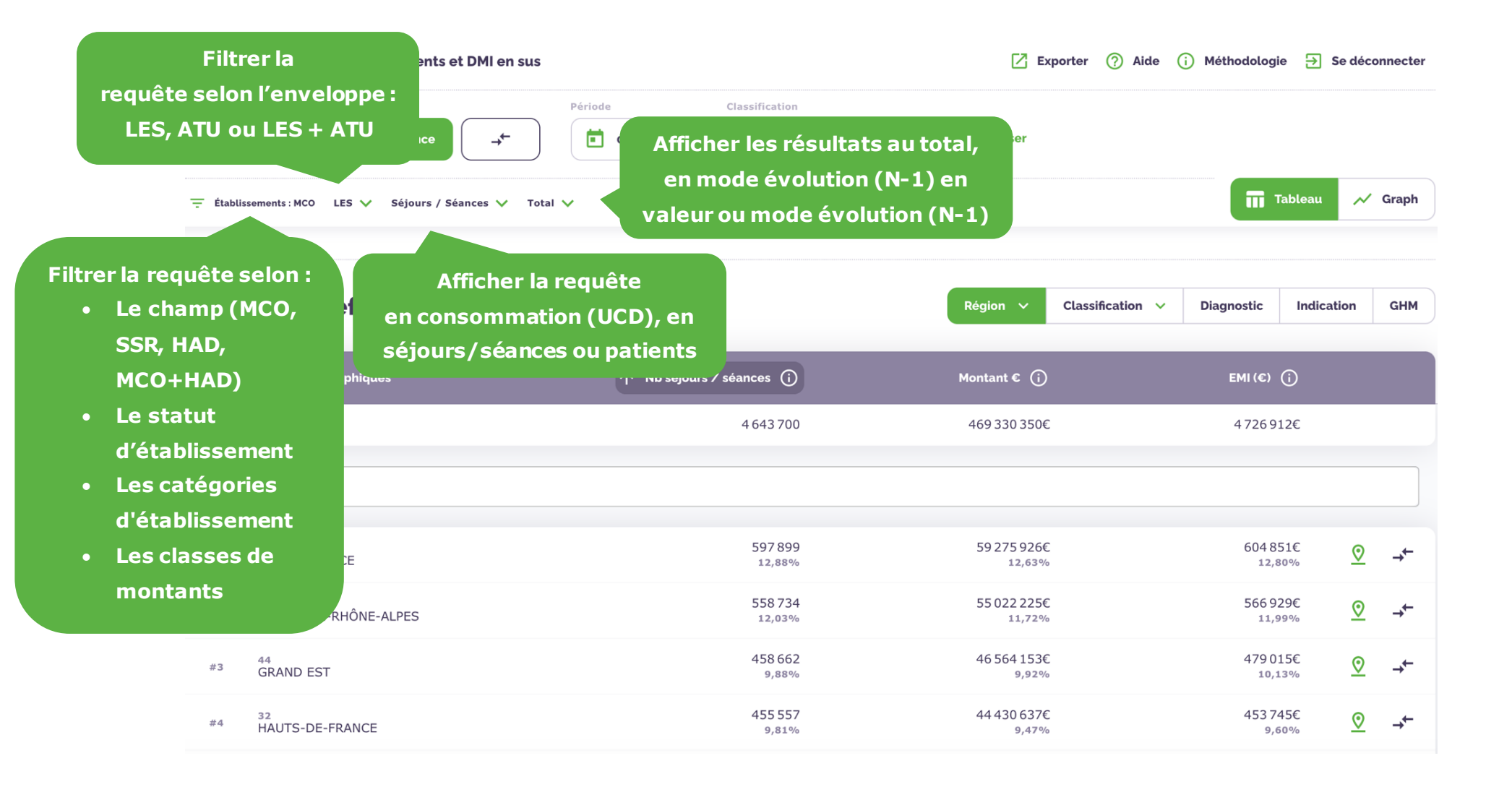

### 1. Filtres établissements

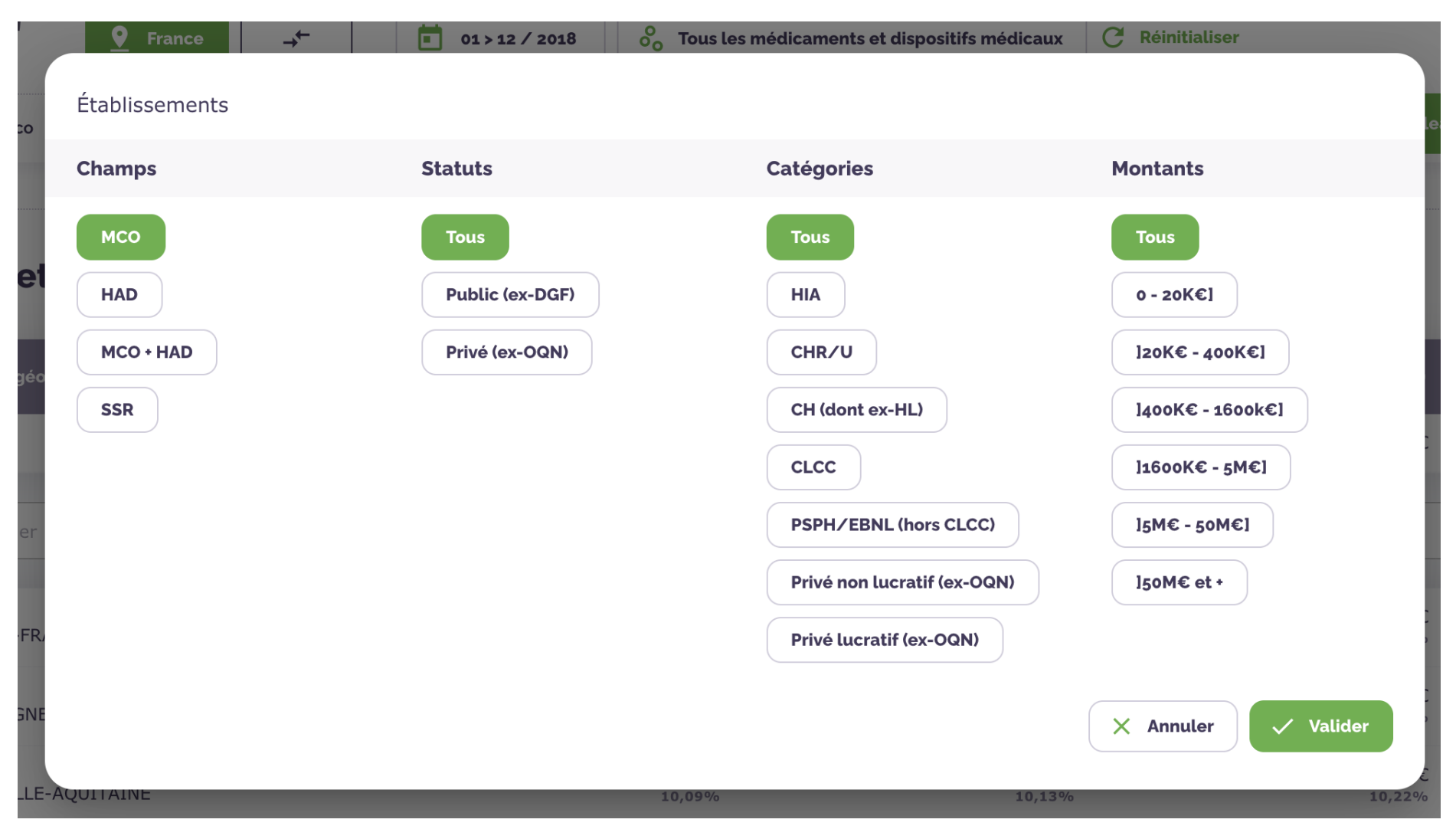

• Champ (sélecteur unique) : permet de filtrer le champ des établissements

- o MCO
- o HAD
- MCO+HAD
- o SSR
- Statuts d'établissements (sélecteur unique) : permet de filtrer sur le statut public ou privé des établissements
  - $\circ$  Tous
  - Public (ex-DGF)
  - Privé (ex-OQN)
- Catégories d'établissements (sélecteur multiple) : permet de filtrer sur la ou les catégories d'établissements
  - $\circ$  HIA
  - o CHR/U
  - CH (ex-HL)
  - $\circ$  CLCC
  - PSPH/EBNL (hors CLCC)
  - Privé non lucratif (ex-OQN)
  - Privé lucratif (ex-OQN)
- Classes de montants (sélecteur multiple) : permet de filtrer sur la classe ou les classes de montants dépensées
  - o **0-20K€**]
  - ]20K€-400K€]
  - ]400K€-1600K€]

- ]1600K€-5M€]
- o ]5M€-50M€]
- 2. Filtres Enveloppe

Permet de filtrer sur une des trois enveloppes suivantes :

- LES (Liste En Sus)
- ATU (Médicament Sous Autorisation Temporaire d'Utilisation)
- LES+ATU
- 3. Affichage Résultats
  - Séjours/séances (MCO ou/et HAD) ou Journées (SSR) : permet d'afficher le nombre de séjours/séances ou de Journées de présence pendant lesquels le(s) produit(s) ont été administrés.
  - Consommation (UCD) ou Consommation (LPP) : permet d'afficher le nombre d'unités du/de produits (UCD ou LPP) qui ont été administrés.
  - Patients : permet d'afficher le nombre de patients annuel à qui il été administré au moins une fois l'UCD sélectionnée à l'échelle d'un établissement
- 4. Affichage Total
  - Total : permet l'affichage des données selon leurs valeurs
  - Évolution N-1 (%) : permet l'affichage du pourcentage d'évolution des données par rapport à l'année précédente. En cas de sélection d'une période de mois précise, l'évolution est calculée par rapport à la même période de l'année précédente

• Évolution N-1 (valeur) : permet l'affichage du différentiel de valeur des données par rapport à l'année précédente

Voici un exemple de l'application en mode évolution :

|                                       | Médicaments et DMI en sus         |                    |                         | 🔀 Exp           | 🔀 Exporter   Aide 🤅 Méthodologie 🔁 Se déconnecter |                             |                |  |
|---------------------------------------|-----------------------------------|--------------------|-------------------------|-----------------|---------------------------------------------------|-----------------------------|----------------|--|
| AGENCE TI<br>DE L'INFOR<br>SUR L'HOSP | ECHNQUE<br>MATION<br>MATION       | rance →←           | Période                 | Classification  | ments C Réinitialiser                             |                             |                |  |
| – Établiss                            | ements: MCO LES 🗸 Sé              | ijours / Séances ∨ | Évolution N-1(valeur) 🗸 |                 |                                                   | Tal                         | bleau 📈 Graph  |  |
| rance                                 |                                   |                    |                         |                 |                                                   |                             |                |  |
| Monta                                 | ants et effect                    | ifs par :          |                         |                 | Établissement 🗸                                   | Classification V Diagnostic | Indication GHM |  |
| #                                     | Zones géographiques               |                    | Nb séj                  | ours⁄séances (j | ↑ Montant € (j)                                   | EMI(©) (j                   | $\rangle$      |  |
| •                                     | France                            |                    |                         | < 11            | -9 547 079€                                       | +1812                       | €              |  |
| Q                                     | Rechercher                        |                    |                         |                 |                                                   |                             |                |  |
| #18                                   | 250011848<br>POLYCLINIQUE DE FRAI | NCHE COMTE         |                         | +3164           | +587981€                                          | +4017                       | € <u></u> ⊘ →← |  |
| #4                                    | 670018068<br>CLINIQUE RHENA GCS   |                    |                         | +4 798          | +558 196€                                         | +3966                       | € <u></u>      |  |
| #1                                    | 140000290<br>CLINIQUE NOTRE-DAME  | E                  |                         | +6612           | +500 297€                                         | +7 062                      | € <u></u> →←   |  |
| #93                                   | 340780741<br>POLYCLINIQUE SAINTE  | THERESE            |                         | +1729           | +470 987€                                         | -1 262                      | .∈ <u> </u>    |  |
| #8                                    | 750301145<br>CLINIQUE DU MONT LO  | UIS                |                         | +4 181          | +455873€                                          | +5 769                      | € <u></u> ⊙ →← |  |
| #3                                    | 750300915<br>CLINIQUE INTERNATIO  | NALE PARC MONCE    | AU                      | +5867           | +445430€                                          | +4 132                      | € <u></u> ⊙ →← |  |

## VIII. AFFICHAGE

Ces paramètres permettent d'afficher différentes variables en lien avec la sélection en cours. La disponibilité de ces variables est conditionnée au type de requête.

| A                                                     | Médicaments et DMI en sus      |                                               | Z Exporte             | er 🕐 Aide 🚺 M            | léthodologie 🗦            | Se déconnecter        |                                    |                                  |
|-------------------------------------------------------|--------------------------------|-----------------------------------------------|-----------------------|--------------------------|---------------------------|-----------------------|------------------------------------|----------------------------------|
| ACENCE TECHNOL<br>DE LIFECHNOL<br>BUR LHOSPITALBATION | Zone géo       Year       Year | Période Classification                        | C Réinitialiser       | Afficher                 | les                       | 4. Affi<br>indic      | icher les<br>cations<br>viées à la |                                  |
|                                                       | ES 🗸 Séjours / Séances 🗸 Total | <ul> <li>1. Afficher les résultats</li> </ul> | dia<br>à la           | ignostics a<br>a requête | ssociés "                 | rec                   | quête                              |                                  |
| Montants et e                                         | effectifs par :                | par zone géographique                         | Région V Cla          | assification V Di        | iagnostic Indica          | ation GHM             | 5. Aff<br>associ                   | icher les GHM<br>és à la requête |
| # Zones géogra                                        | phiques                        | ↑ Nb séjours / séances ()                     | Montant € (j)         |                          |                           |                       |                                    |                                  |
| France                                                |                                | 4 643 700                                     | 469 330 350€          | 2. Affiche<br>niveau de  | classificat               | tats par<br>tion (ATC |                                    |                                  |
| Q Rechercher                                          |                                |                                               |                       | ou LPP) i<br>celui       | nférieur ou<br>de la requ | u égal à<br>lête      |                                    |                                  |
| #1 ILE-DE-FRANC                                       | CE                             | 597 899<br>12,88%                             | 59275926€<br>12,63%   |                          | 12,80%                    | <u>∨</u> →            |                                    |                                  |
| #2 84<br>AUVERGNE-RH                                  | HÔNE-ALPES                     | 558 734<br>12,03%                             | 55 022 225€<br>11,72% |                          | 566 929€<br>11,99%        | <u>⊘</u> →←           |                                    |                                  |
| #3 GRAND EST                                          |                                | 458 662<br>9,88%                              | 46 564 153€<br>9,92%  |                          | 479015€<br>10,13%         | <u>⊘</u> →←           |                                    |                                  |
| #4 HAUTS-DE-FR                                        | ANCE                           | 455 557<br>9,81%                              | 44 430 637€<br>9,47%  |                          | 453745€<br>9,60%          | <u>⊘</u> →←           |                                    |                                  |

## 1. Zone géographique :

Il est possible d'afficher les données des zones géographiques d'échelles équivalentes ou inférieures en lien avec la requête en cours. Le principe hiérarchique est le suivant :

- 1. Région
- 2. Département/GHT/TDS
- 3. Établissement

Par exemple, une requête sur un département autorise l'affichage des niveaux « Département » et « Établissement ». Une requête sur un établissement autorise l'affichage dans le tableau des établissements de la région de la requête.

### 2. Classification

Il est possible d'afficher les niveaux ATC ou LPP équivalents ou inférieurs en lien avec la requête en cours. Le principe hiérarchique est le suivant :

- 1. ATC 2
- 2. ATC 3/Titre
- 3. ATC 4/Chapitre
- 4. DCI/Sous-Chapitre
- 5. Spécialité/Sous-Chapitre 2
- 6. UCD/LPP

Par exemple, une requête sur un ATC 3 autorise l'affichage des niveaux ATC 3, ATC 4, DCI, Spécialité et UCD, en lien avec la requête en cours.

## 3. Diagnostic

Il est possible d'afficher les diagnostics, en lien avec la requête.

### 4. Indication

Il est possible d'afficher les indications en lien avec la requête seulement pour les médicaments en MCO et/ou HAD

### 5. GHM

Il est possible d'afficher **les GHM** (Groupes Homogènes de Malades) en lien avec la requête.

## **IX. TABLEAU**

Le tableau apporte des données complémentaires à la requête en cours. Il est possible d'interagir avec le tableau comme décrit ici.

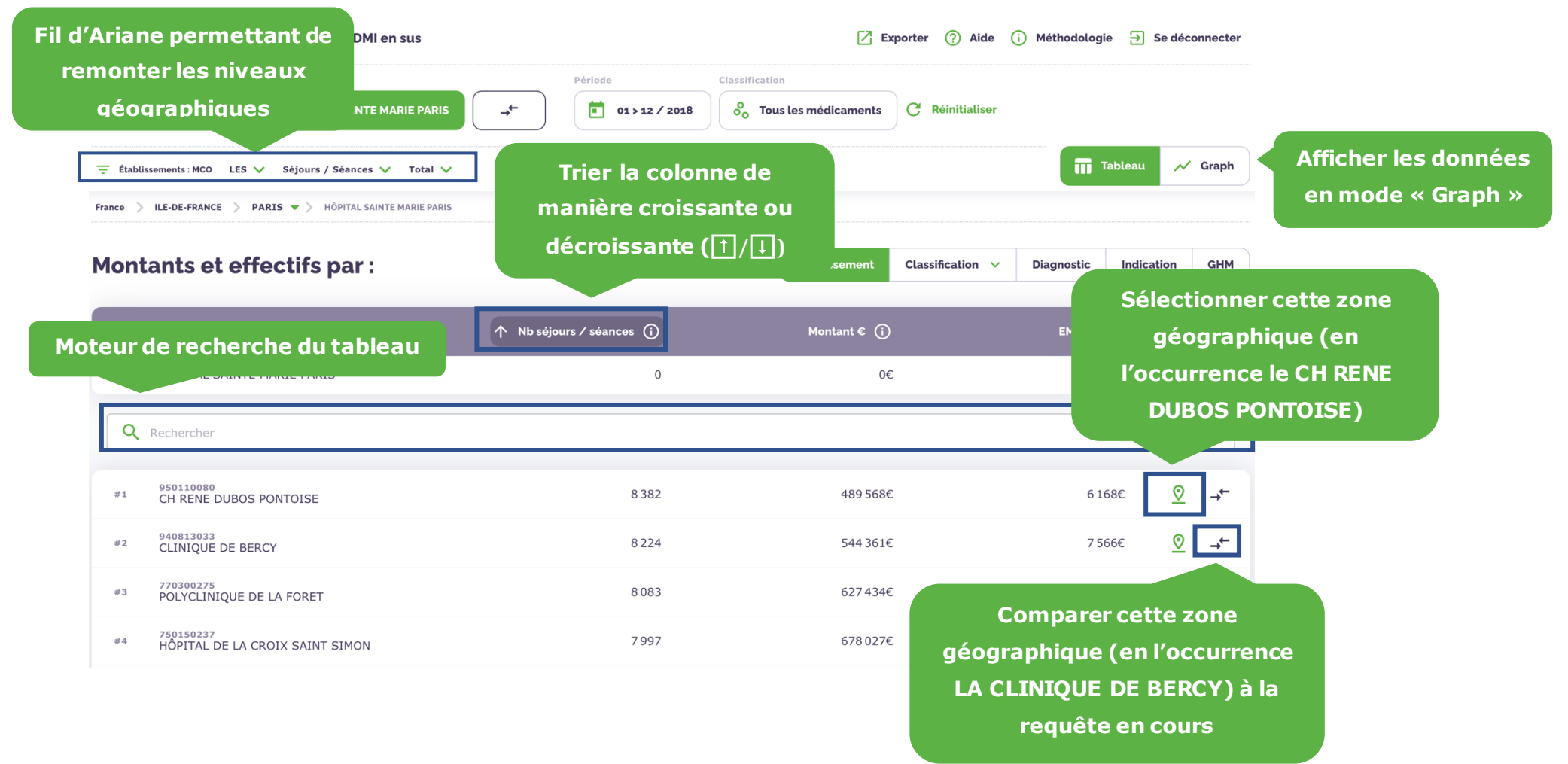

### X. GRAPHE 1/2

Le mode graphique permet de visualiser la requête de manière visuelle par rapport au temps et d'afficher la répartition entre les différents filtres de champs, de statuts et catégorie d'établissements.

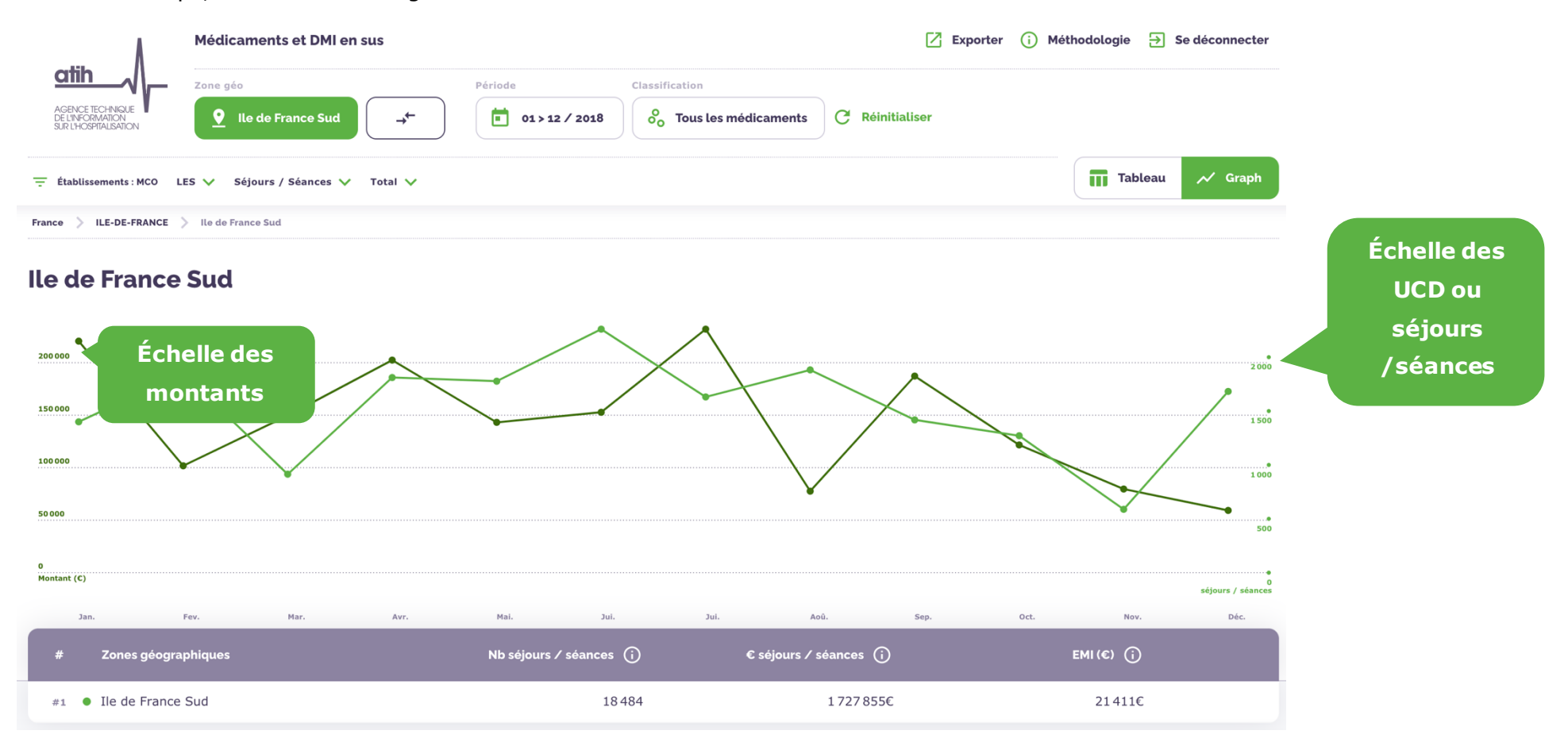

## XI. GRAPHE 2/2

L'affichage de ces répartitions est conditionné par les filtres activés. Lorsqu'un seul établissement est sélectionné, les tableaux sont à 100 % car il est seul.

| ACINCE ECHAGE<br>ACINCE ECHAGE<br>ACINCE ACINCE<br>ACINCE ACINCE<br>ACINCE ACINCE<br>ACINCE<br>ACINCE | Classification<br>02 > 07 / 2018             | s médicaments C Réinitialiser                                                                             | Nombre et proportion<br>de consommations |
|----------------------------------------------------------------------------------------------------|----------------------------------------------|----------------------------------------------------------------------------------------------------|------------------------------------------|
| Champs<br>MCO<br>86,16 %<br>2389 634 consommations (UCD)                                                                                                    | HAD<br>13,84 %<br>384 005                    | Catégories d'établissement<br>CH (dont ex-HL)<br>41,96 %<br>1163 808 consommations (UCD)                  | (UCD) ou<br>séjours/séances              |
| <b>86,61 %</b><br>239 863 909 C                                                                                                    | <b>13,39 %</b><br>37 086 883                 | <b>42,17 %</b><br>116795313 C<br>Privé lucratif (ex-OQN)<br><b>34,98 %</b><br>970 138 consommations (UCD) | Coût (€)                                 |
| <b>Statut</b> Privé (ex-OQN) <b>39,97 %</b> 1108 676 consommations (UCD)                                                                                                    | Public (ex-DGF)<br><b>60,03 %</b><br>1664963 | 35,06 %<br>97087161 C<br>PSPH/EBNL (hors CLCC)<br>10,34 %<br>286 876 consommations (UCD)                  |                                          |
| Privé (ex-OQN)<br>39,91 %<br>110 524 865 C<br>Privé (ex-OQN) (PH8)<br>109 274 735 C                                                                                                    | Public (ex-DGF)<br>60,09 %<br>166 425 927    | 9,85 %<br>27 287 950 C<br>Privé non lucratif (ex-OQN)<br>4,99 %<br>138 538 consommations (UCD)<br>4,85 %  |                                          |

## XII. CAS D'USAGE

1. Comparer la consommation d'une DCI des établissements d'une région, en consommation d'UCD

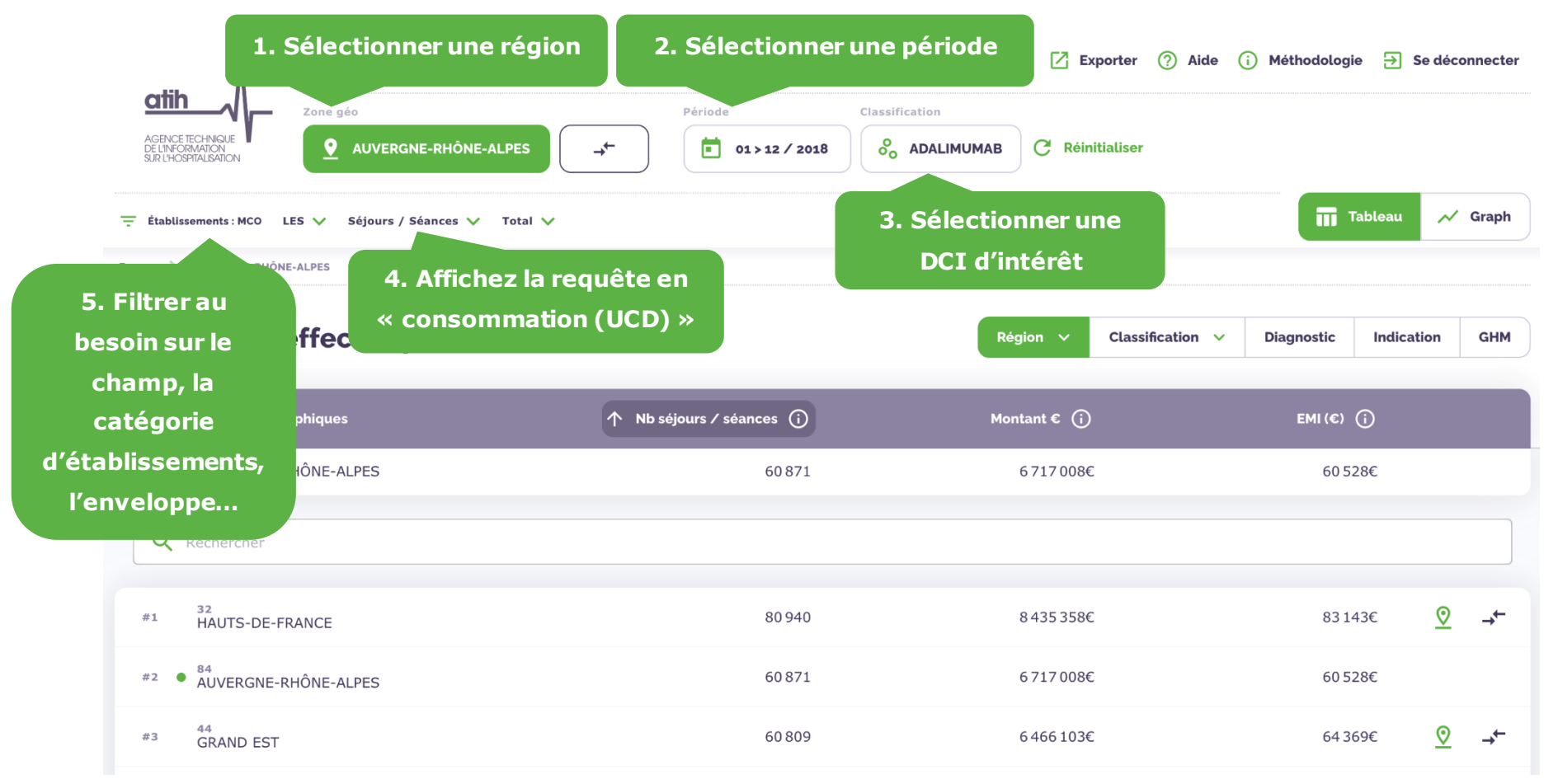

| AGENCE TECHNIQLE       Zone géo         AGENCE TECHNIQLE                                                                       | Période       Classifica         Image: Classifica       Image: Classifica         Image: Classifica       Image: Classifica | ADALIMUMAB C F Class                             | ndologie ∋ Se déco<br>noisir le<br>eau de<br>ification<br>UCD ≫ Ⅲ Tableau ✓ | nnecter<br>Graph                                                |
|----------------------------------------------------------------------------------------------------|----------------------------------------------------------------------------------------------------|--------------------------------------------------|-----------------------------------------------------------------------------|-----------------------------------------------------------------|
| Montants et effectifs par :<br># Zones géographiques                                                                           | établissements de<br>la région via le<br>menu déroulant<br>↑ Consommation UCD (j)                                                                                                    | Établissement v Classifica<br>Montants (j        | tion ∨ Diagnostic Indication<br>EMI (€) (j                                  | GHM<br>8. Afficher les<br>diagnostics,<br>indications<br>ou GHM |
| AUVERGNE-RHÔNE-ALPES                                                                                                    | 60 426                                                                                                    | 6 355 380€                                       | 64 693€                                                                     | associés                                                        |
| #1 740790381<br>CHIC DU LEMAN<br>#2 380780080<br>CHU GRENOBLE                                                                  | 7641<br>12,65%<br>7046<br>11,66%                                                                                                    | 1<br>600 855€<br>9,45%<br>591 601€<br>9,31%      | 0. Comparer la zone<br>électionnée avec les<br>HCL                          | →←<br>→←                                                        |
| <ul> <li>#3 <sup>690781810</sup><br/>HOSPICES CIVILS DE LYON</li> <li>#4 <sup>420784878</sup><br/>CHU SAINT ETIENNE</li> </ul> | 6672<br>11,04%<br>6113<br>10,12%                                                                                                    | 783 920€<br>12,33%<br>422 766€<br>6,65%<br>9. Se | électionner cet<br>lissement dans<br>le sélecteur<br>2                      | → <sup>←</sup>                                                  |
|                                                                                                    |                                                                                                    | g                                                | éographique                                                                 |                                                                 |

### L'analyse comparative peut se faire soit :

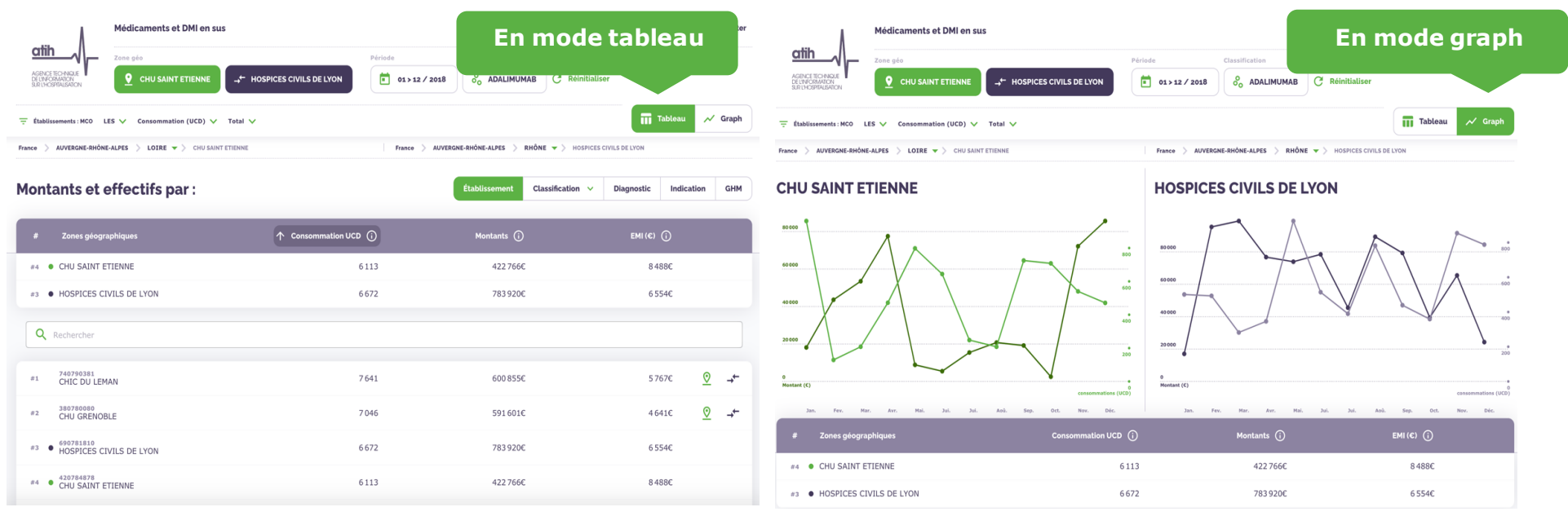

Le mode « Graph » permet une visualisation graphique de la consommation mensuelle sur une année en termes de consommation (UCD ou LPP) et de montant.

| 1. Sélectionner un établisse<br>ctih<br>AGENCE TECHNIQUE<br>ELIMPCONTRALISATION<br>SUR L'HOSPITALISATION<br>Cone géo<br>Prance<br>france<br>tablissements : MCO<br>LES V Séjours / Séances V | Période<br>Période<br>Classification<br>Classification<br>Classificati | e dispositifs médicaux C Réinitialiser<br>électionner tous les DMI | ) Aide (i) Méthodologie 🕣 | Se déconnecter |
|----------------------------------------------------------------------------------------------------|----------------------------------------------------------------------------------------------------|--------------------------------------------------------------------|---------------------------|----------------|
| France                                                                                                    |                                                                                                    |                                                                    |                           |                |
| 4.<br>Montants et effectifs mo                                                                                                    | Afficher la requête en<br>de en évolution (N-1%)                                                                                                    | Région 🗸                                                           | Classification V Diagr    | nostic GHM     |
| # Zones géographiques                                                                                                    | ↑ Nb séjours / séances (j)                                                                                                    | Montant € (j)                                                      | 5. Afficher les d         | onnées         |
| • France                                                                                                    | 4 992 650                                                                                                    | 503 458 812€                                                       | par sous-Cha              | pitre 2        |
| Q Rechercher                                                                                                    |                                                                                                    |                                                                    |                           |                |
| #1 ILE-DE-FRANCE                                                                                                    | 758 692<br>15,20%                                                                                                    | 77100073€<br>15,31%                                                | 744 900€<br>14,98%        | _ →←           |
| #2 84<br>AUVERGNE-RHÔNE-ALPES                                                                                                    | 558 081<br>11,18%                                                                                                    | 55246394€<br>10,97%                                                | 545 472€<br>10,97%        | <u> ⊘</u> →←   |
| #3 75<br>NOUVELLE-AQUITAINE                                                                                                    | 519185<br>10,40%                                                                                                    | 54 693 733€<br>10,86%                                              | 525 255€<br>10,56%        | <u> ⊘</u> →←   |
| #4 93<br>PROVENCE-ALPES-CÔTE D'AZUR                                                                                                    | 512742<br>10,27%                                                                                                    | 52475124€<br>10,42%                                                | 526667€<br>10,59%         | <u> ⊘</u> →←   |

# 2. Analyser la consommation en DM d'un établissement

| ٨                                                           | Médicaments et DMI en      | 6. Comparer les<br>données d'un autre<br>établissement |                        | e              | 8. Les données<br>affichées sont<br>xportables en Excel | e → Se déconnecter |
|-------------------------------------------------------------|----------------------------|--------------------------------------------------------|------------------------|----------------|---------------------------------------------------------|--------------------|
| AGENCE TECHNIQUE<br>DELIVIPORMATION<br>SUR LHOSPITALISATION | Zone géo                   | 0N                                                     | Période 01 > 12 / 2018 | Classification | C Réinitialiser                                         |                    |
| 🛨 Établissements : MCO 💵                                    | Consommation (LPP) V       | Évolution N-1(%) 🗸                                     |                        |                |                                                         | ableau 📈 Graph     |
| France > AUVERGNE-RHÔNE                                     | -ALPES > RHÔNE - > HOSPICE | S CIVILS DE LYON                                       |                        |                |                                                         |                    |

## Montants et effectifs par :

Établissement Sous chapitre 2 🗸 Diagnostic GHM

| #  | Classification                                                    | ↑ Consommation LPP (j) | Montants 🛈 | ETI (€) | 7. Afficher les  |
|----|-------------------------------------------------------------------|------------------------|------------|---------|------------------|
|    | Total                                                             | -0,19%                 | -0,07%     | +0,     | diagnostics, les |
| ٩  | Rechercher                                                        |                        |            |         | la requête.      |
| #1 | 03010604<br>"IMPLANTS DE PLASTIE ENDOCANALAIRE DITS<br>""STENT""" | +35,74%                | +73,83%    | +9,269  | /o >             |
| #2 | 050201<br>BALLONS ACTIFS PERIPHERIQUES                            | +3,69%                 | +3,56%     | +40,479 | %                |
| #3 | 03040403<br>ACCESSOIRES                                           | +1,30%                 | -0,33%     | -0,12°  | %                |
| #4 | 03010101<br>IMPLANTS CARDIAQUES                                   | +0,97%                 | +2,20%     | +0,660  | %                |

# 3. Analyser l'utilisation d'une indication à l'échelle de la France

|                                       | ٨                                       | Médicaments et                               | DMI en sus                                                                     |                               | 🔀 Exporter 🕜 Aide 🥡 Méthodologie 🗦 Se déconnecter |                       |                  |                        |  |  |  |  |
|---------------------------------------|-----------------------------------------|----------------------------------------------|--------------------------------------------------------------------------------|-------------------------------|---------------------------------------------------|-----------------------|------------------|------------------------|--|--|--|--|
| AGENCE<br>DE L'INFC<br>SUR L'HO       | ETECHNIQUE<br>ORMATION<br>SEPTALISATION | Zone géo<br><b>P</b> Fran<br>LES V Séjours / | Période<br>1. Sélection d'une<br>indication dans le<br>2 <sup>ème</sup> onglet | Classification                | 3. Visualisation<br>des UCD<br>concernés par      |                       |                  |                        |  |  |  |  |
| France<br>Montants et effectifs par : |                                         | effectifs pa                                 | ar :                                                                           | 2. Visua<br>granularito<br>pl | lisation à une<br>é géographique<br>us fine       | Zone géographique 🗸 🗸 | Cette indication |                        |  |  |  |  |
| #                                     | Classificatio                           | 'n                                           | ↑ Nb séjours / :                                                               | séances (j                    | Montant € (j)                                     | EMI (                 | 4. Visi<br>d′ur  | ualisation<br>le autre |  |  |  |  |
|                                       | Total                                   |                                              |                                                                                | 18255                         | 1680734€                                          |                       | ind              | ication                |  |  |  |  |
| ٩                                     | Rechercher                              |                                              |                                                                                |                               |                                                   |                       |                  | nteret                 |  |  |  |  |
| #1                                    | 9219740<br>CEREZYME 4                   | 100U INJ FL                                  |                                                                                | 15948<br>87,36%               | 1 567 295€<br>93,25%                              |                       | 0€<br>0          | >                      |  |  |  |  |

4. Obtenir le nombre de patients ayant consommé un médicament sur une année à l'échelle d'un

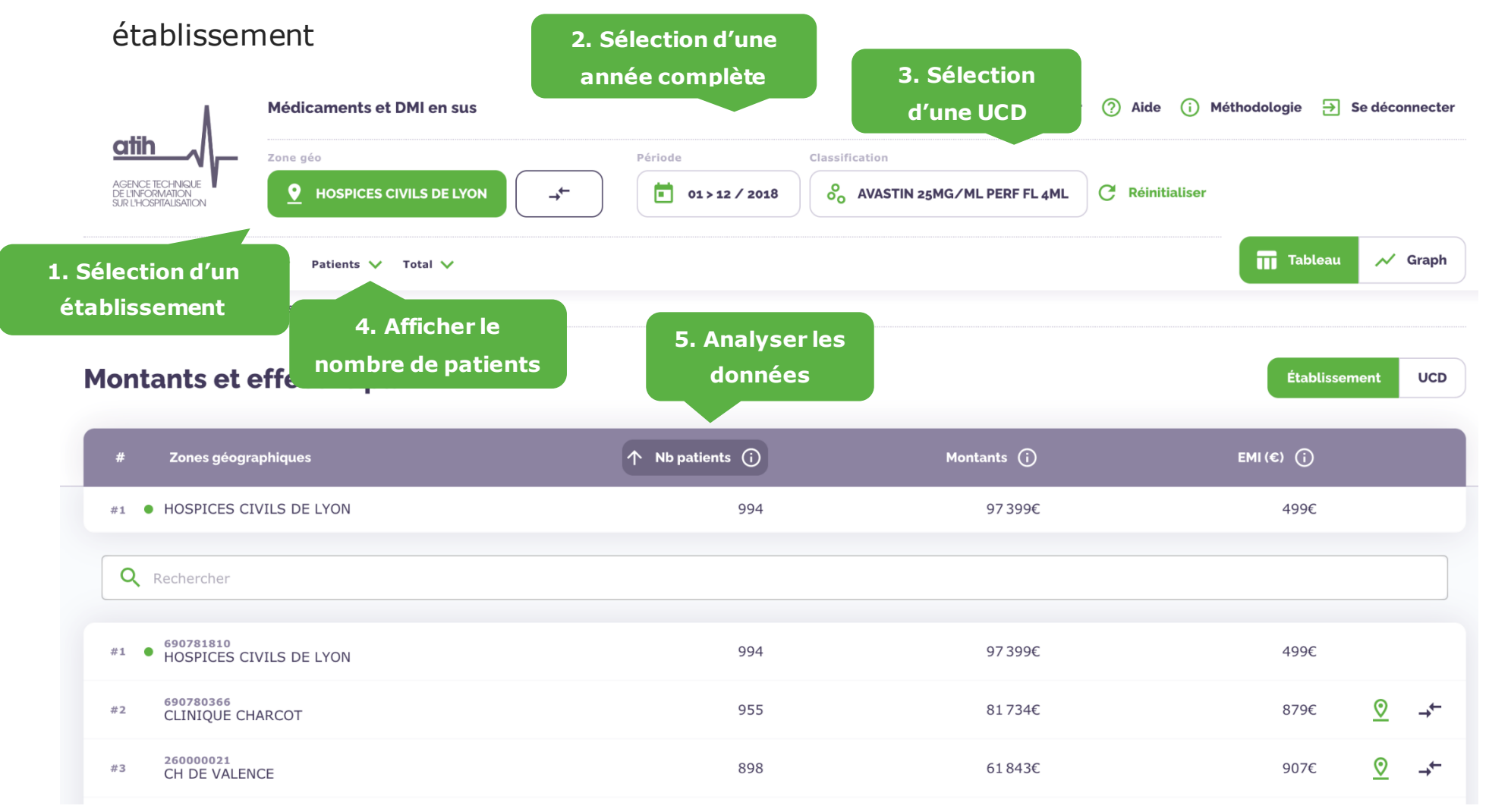

## XIII. EXPORTS

Les exports sont téléchargés au format Excel et reprennent les données en cours d'affichage (Zone géographique, classification, Diagnostic, Indications ou GHM).

| Adher Lenau<br>Adher Lenau<br>Hartesteren H | Zone géographique 1 690781810 HOSPICES CIVILS I<br>Classification Tous les dispositifs<br>Champs établissement MCO<br>Statuts établissement Tous<br>Enveloppe LES<br>-06-09 14:5 Activité Consommation (UCD)   Consommation (I<br>Évolution k-1(%)<br>Période 1 > 12 / 2018 |                                                              |                    | En en-tête de<br>s médicaux<br>(LPP)<br>(LPP)<br>En en-tête de<br>onglet sont sy<br>la requête réa<br>filtres ch |                                                  |                                                            |                                        |                              | e de chaque<br>synthétisés<br>éalisée et les<br>choisis |                                                  |                                |             |                                             |
|---------------------------------------------|----------------------------------------------------------------------------------------------------|--------------------------------------------------------------|--------------------|----------------------------------------------------------------------------------------------------|--------------------------------------------------|------------------------------------------------------------|----------------------------------------|------------------------------|---------------------------------------------------------|--------------------------------------------------|--------------------------------|-------------|---------------------------------------------|
| Ma sélec                                    | tion                                                                                                    | Consommation (LPP)                                           |                    |                                                                                                    | Мо                                               | ntants                                                     |                                        |                              | ET                                                      | ı                                                |                                |             |                                             |
| Code                                        | Libellé                                                                                                    | 2018                                                         | 2017               | Évolution (%)                                                                                                    | Évolution<br>(valeur)                            | 2018                                                       | 2017 Év                                | volution (%)                 | Évolution<br>(valeur)                                   | 2018                                             | 2017 Év                        | olution (%) | Évolution<br>(valeur)                       |
|                                             | Tous les dispositifs<br>médicaux                                                                                                    | 5 152                                                        | 6 369              | -19,11                                                                                                    | -1217                                            | 655 094 C                                                  | 706 086 C                              | -7,22 %                      | -50 992                                                 | 5 347                                            | 5 244                          | +1,96 %     | +103                                        |
| Montant<br>Titre<br>Code                    | Libellé<br>TITRE 3 : DMI, IMPLANTS ET<br>GREFFONS TISSULAIRES<br>D'ORIGINE HUMAINE<br>TITRE 5 : DISPOSITIFS<br>MEDICAUX INVASIFS NON                                                                                                    | Consommation (LPP) 2018 ▼ 7 601 7 521                        | 201:               | Les don<br>requête s<br>que son<br>l'a                                                                           | nées prir<br>sont rapp<br>évolution<br>nnée prée | ncipales<br>velées ici<br>n par rap<br>cédente<br>706490 c | de la<br>, ainsi<br>port à<br>246042 c | lution (%)                   | Évolution<br>(valeur)                                   | 1<br>2018 ▼<br>5 506<br>5 812                    | 2017 ▼ Év<br>6 561<br>2 055    | olution (%) | Évolution<br>(valeur) ♥<br>-1 055<br>+3 757 |
| Titre<br>Cha<br>la r                        | eLIGIBLES AU TITRE III<br>Chapitre Sous chapitr<br>que onglet du<br>equête selon<br>des autres n                                                                                                    | e Sous chapitre 2<br>fichier déc<br>la perspect<br>iveaux de | LPP<br>line<br>ive | +                                                                                                    |                                                  |                                                            |                                        | Les de<br>tableau<br>dans le | onnées a<br>u de rest<br>es coloni<br>l'es              | iffichées (<br>itution s'a<br>nes suiva<br>(port | dans le<br>affichen<br>ntes de | t           |                                             |

Voici également un exemple d'un export lors de l'affichage des GHM associés à la requête.

| 1                                    | Zone géographique 1                                         | France                                  |                    |                          |                                   |                                     |                         |                          |                                      |             |      |              |
|--------------------------------------|-------------------------------------------------------------|-----------------------------------------|--------------------|--------------------------|-----------------------------------|-------------------------------------|-------------------------|--------------------------|--------------------------------------|-------------|------|--------------|
| atib A                               | Classification                                              | Тс                                      | ous les médicame   | nts                      |                                   |                                     |                         |                          |                                      |             |      |              |
|                                      | Champs établissement                                        | MCO                                     |                    |                          |                                   |                                     |                         |                          |                                      |             |      |              |
| AGENCE TECHNIQUE<br>DE L'INFORMATION | Statuts établissement                                       | Tous                                    |                    |                          |                                   |                                     |                         |                          |                                      |             |      |              |
| SUR L'HOSPITALISATION                | Enveloppe                                                   | LES                                     |                    |                          |                                   |                                     |                         |                          |                                      |             |      |              |
| Export du 2020-06-                   | 09 14:5 Activité                                            | Séjours / Séances                       |                    |                          |                                   |                                     |                         |                          |                                      |             |      |              |
|                                      | Évolution                                                   | Total                                   |                    |                          |                                   |                                     |                         |                          |                                      |             |      |              |
|                                      | Période                                                     | 1 > 12 / 2018                           |                    |                          |                                   |                                     |                         |                          |                                      |             |      |              |
| Ma sé<br>GHM<br>Cod                  | Élection<br>e Libellé<br>ALL_ Tous les médicaments          | Séjours / Séances<br>2018<br>68 098 808 | 2017<br>68 947 742 | Évolution (%)<br>-1,23 % | Évolution<br>(valeur)<br>-848 934 | Montants<br>2018<br>6 804 115 837 C | 2017<br>6 886 821 446 C | Évolution (%)<br>-1,20 % | Évolution<br>(valeur)<br>-82 705 609 | 2018<br>100 | 2017 | Évoluti<br>0 |
| Mont                                 | ants et effectifs par GHM                                   | Sélouro / Séoncos                       |                    |                          |                                   | Montouto                            |                         |                          |                                      |             |      |              |
| GHM                                  |                                                             | Sejours / Seances                       |                    |                          |                                   | Montants                            |                         |                          |                                      |             |      |              |
| Cod                                  | e 💌 Libellé 🔍                                               | 2018 💌                                  | 2017 💌             | Évolution (%) 💌          | Évolution<br>(valeur) 🔫           | 2018 💌                              | 2017 💌                  | Évolution (%) 💌          | Évolution<br>(valeur) 💌              | 2018 💌      | 2017 | Évoluti      |
| 28                                   | Chimiothérapie pour affection<br>non tumorale, en séances   | 3 784 589                               |                    | NA                       | NA                                | 379 093 751 €                       |                         | NA                       | NA                                   | 100         |      |              |
| 28                                   | Chimiothérapie pour tumeur,<br>en séances                   | 3 105 041                               | 22 324             | +13808,98 %              | +3 082 717                        | 312 403 545 €                       | 2 389 610 €             | +12973,41 %              | +310013935                           | 101         | 10   | 7            |
| 17                                   | MO6T Chimiothérapie pour autre<br>tumeur, très courte durée | 1 575 439                               | 45 128             | +3391,05 %               | +1 530 311                        | 156 283 856 €                       | 4 180 186 €             | +3638,68 %               | +152 103 670                         | 99          | 9    | 3            |
|                                      | Chimiothéranie nour autre                                   |                                         |                    |                          |                                   |                                     |                         |                          |                                      |             | _    |              |
| GH                                   | M +                                                         |                                         |                    |                          |                                   |                                     |                         |                          |                                      |             |      |              |

L'export comporte un seul onglet dédié aux GHM associés à la requête